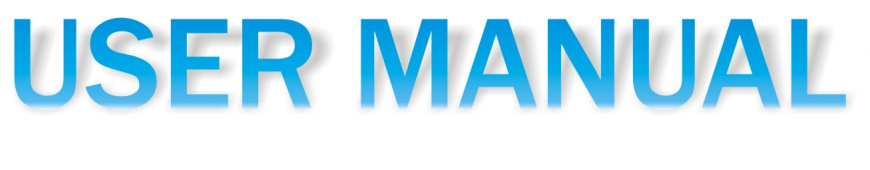

# **BOILER CONTROLLER**

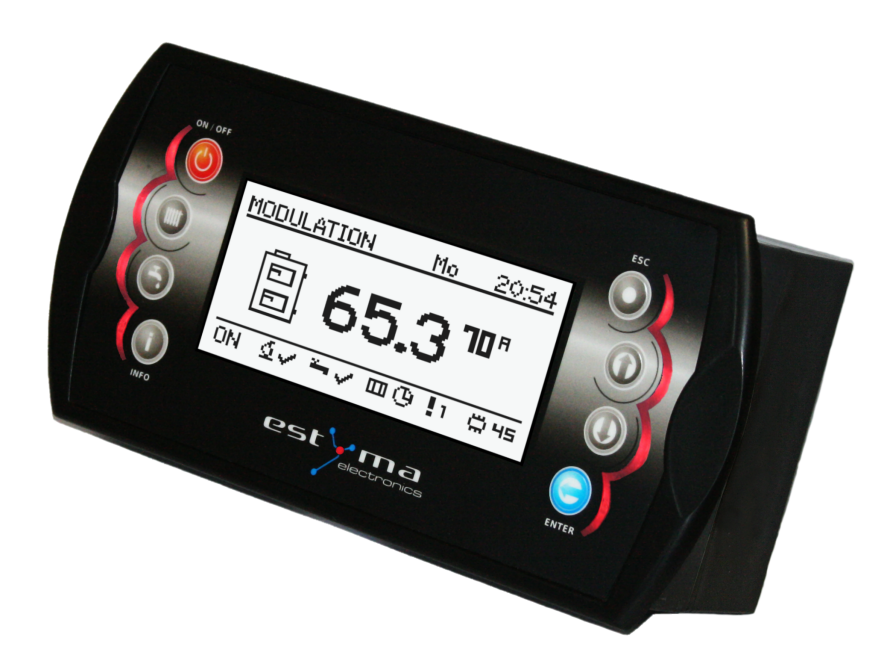

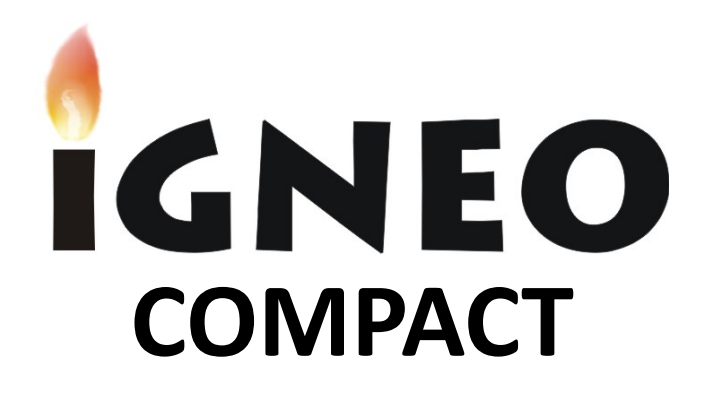

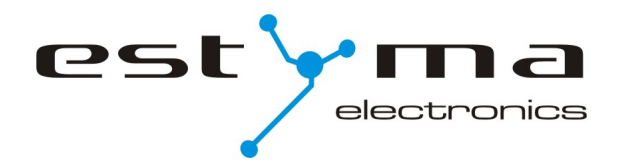

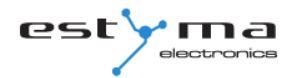

# Index

| 1 General information                 | 5  |
|---------------------------------------|----|
| 1.1 Introduction                      | 5  |
| 1.2 Features                          | 5  |
| 1.3 Safety precautions                | 7  |
| 1.4 Disposal of old equipment         | 8  |
| 2 Connecting to the system            | 9  |
| 2.1 General requirements              | 9  |
| 2.2 Location                          | 9  |
| 2.3 Assembly                          | 10 |
| 2.4 Connecting                        | 11 |
| 2.4.1 Direct connection of devices    | 11 |
| 2.4.2 Connecting using burner wire    |    |
| 3 Overview of the basic functions     | 15 |
| 3.1 Control panel                     | 15 |
| 3.1.1 The status LED                  | 15 |
| 3.1.2 Buttons                         | 16 |
| 3.1.3 Graphic display                 | 17 |
| 3.2 Statuses of furnace               | 17 |
| 4 Handling                            | 18 |
| 4.1 Navigation in the menu            | 18 |
| 4.2 Starting regulator - ON           | 18 |
| 4.3 Switching off the regulator - OFF | 18 |
| 4.4 Time scheduling                   | 19 |
| 4.5 Service password                  | 20 |
| 5 Simple menu                         | 21 |
| 5.1 Simple menu screens               | 21 |
| 6 Main menu                           | 23 |
| 6.1 Heating                           | 24 |
| 6.1.1 Selection of circuit            |    |
| 6.1.2 State                           | 24 |
| 6.1.3 Settings                        | 25 |
| 6.1.4 Time program                    | 25 |
| 6.1.5 Service                         | 26 |
| 6.2 Hot water                         | 28 |

# Index

|       | 6.2.1 Selection of circuit     | 28 |
|-------|--------------------------------|----|
|       | 6.2.2 State                    | 28 |
|       | 6.2.3 Settings                 | 29 |
|       | 6.2.4 Time program             | 29 |
|       | 6.2.5 Service                  | 30 |
| 6.3   | Buffer                         | 31 |
|       | 6.3.1 State                    | 31 |
|       | 6.3.2 Settings                 | 31 |
|       | 6.3.3 Time program             | 32 |
|       | 6.3.4 Service                  | 32 |
| 6.4   | Boiler                         | 33 |
|       | 6.4.1 State                    | 33 |
|       | 6.4.2 Settings                 | 33 |
|       | 6.4.3 Service                  | 34 |
| 6.5   | Settings                       | 35 |
|       | 6.5.1 Date and time            | 35 |
|       | 6.5.2 Language                 | 35 |
|       | 6.5.3 General settings         | 35 |
|       | 6.5.4 Service                  | 35 |
| 6.6   | Burner                         | 38 |
|       | 6.6.1 State                    | 38 |
|       | 6.6.2 Settings                 | 38 |
|       | 6.6.3 Service                  | 39 |
| 6.7   | Alarms                         | 40 |
|       | 6.7.1 Alarm codes              | 40 |
| 6.8   | Solar                          | 46 |
|       | 6.8.1 State                    | 46 |
|       | 6.8.2 Settings                 | 46 |
|       | 6.8.3 Service                  | 47 |
| 6.9   | Info                           | 47 |
| 7 Exp | ansion of the system - CAN bus | 48 |
| 7.1   | Sonda Lambda                   | 51 |
| 7.2   | Solars                         | 53 |
| 8 Spe | cification                     | 55 |
| •     |                                |    |

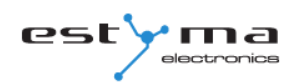

# **1** General information

Thank you for choosing our product and congratulations on a good decision. We will be grateful for comments concerning the unit's performance.

ESTYMA electronics Team

### **1.1 Introduction**

Controller IGNEO Compact is a modern microprocessor system, which controls not only the boiler, but also the central heating system and domestic hot water.

The device controls the burning process by providing the appropriate amount of air and fuel. By using solid state relays the power of blower is regulated smoothly.

Thanks to the advanced algorithm and possibility to regulation of many parameters, the system can be very flexible to adapt to the needs of the heating system.

## 1.2 Features

**Graphic display** – thanks to a large graphic display FSTN handling device is intuitive.

Large fonts and icon - to improve ease of handling equipment for elderly people.

**Two types of menus -** menus simple and sophisticated. During the daily operation of the device can support is easily accessible from the simple menu.

Info button - the controller is equipped with the function of intelligent assistance. Each parameter is described, calling the description is done by pushing the info button.

# **1** General information

**The modular construction of the CAN -** using industrial CAN bus data exchange (mainly used in the demanding automotive industry), it is possible to expansion of the system. The maximum extension is 16 heating circuits, two circuits of hot water, energy buffers and solars.

**Buffer -** controlling the heating system in combination with heat storage reservoir.

**Solars -** the controller controls the solar system.

**Powerful modern 32-bit ARM processor** (ARM family is widely used in mobile phones) - enables advanced controlling algorithm device Fuzzy Logic II generation.

**The history of alarms and errors -** the controller keeps a history of the last 20 errors and alarms with a description, date of creation and the date of confirmation.

**Clock with calendar -** the clock allows to program in a weekly cycle required temperatures in the rooms and hot water which contributes to a reduction in expenditure on fuel.

**Statistics -** in memory controller stores statistical data of the system, so it is possible to observe the work and reduce fuel consumption. For example, monitoring temperature and power boiler burner. Feeder operating time of the fuel.

**Beep sound alarm -** built-in piezoelectric loudspeaker signals the occurrence of an alarm in the boiler, which increases operational safety of the device.

**Resetting -** function allows you to restore factory settings of the controller.

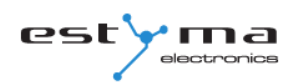

## **1.3 Safety precautions**

#### Warning – risk of electric shock!

- Read this operation manual carefully and thoroughly before using the unit.
- Keep this operation manual and refer to it whenever you work with this unit in the future.
- Apply all the rules and heed all the warnings included in the unit operation manual.
- Make sure that the unit is not damaged. In case of any doubts, do not use the unit and contact the supplier.
- In case of any doubts concerning the safe operation of the unit, contact the supplier.
- Pay special attention to all warning signs on the unit casing and its package.
- Use the unit as intended.
- The unit is not a toy. Do not allow children to play with it.
- Under no circumstances children should be allowed to play with any parts of the package of the unit.
- Access to small parts such as clamping screws or bolts should be secured against children. Such elements may be delivered with the unit and may result in choking when swallowed by a child.
- Do not make any mechanical or electrical changes to the unit. Such changes may cause the unit to malfunction and fail to meet the relevant standards, leading to an adverse impact on the performance of the unit.
- Do not insert any objects into the unit through openings (e.g. ventilation grills), as this may cause short circuiting, electric shock, fire or damage to the unit.
- Do not allow water, humidity or dust to enter the unit, as this may cause short circuiting, electric shock, fire or damage to the unit.
- Provide adequate ventilation of the unit, do not cover or block the ventilation grills, and ensure that there is free flow of air around the unit.
- The unit should be installed indoors unless it is adapted for outdoor operation.
- Do not expose the unit to mechanical impacts and vibrations.
- When connecting the unit to power supply, make sure that the parameters of the supply network are within the unit's operating range.
- All electrical connections must be as shown in the electrical assembly drawings and must comply with national and/or local regulations concerning electrical connections.

# **1** General information

- This unit contains no parts that may be replaced by the user. All maintenance work except for cleaning, fuse replacement (when the unit is de-energized), and function setting, should be performed by an authorized service provider.
- Before doing any maintenance work, you must cut off the power supply to the unit.
- Do not clean the casing of the unit with petrol, solvents or any other chemicals that may damage the casing of the unit. Using a soft cloth is recommended.

## 1.4 Disposal of old equipment

This electronic equipment is made of materials which are partly recyclable. Therefore, when the equipment has reached the end of its service life, take it to an electrical and electronic equipment recycling centre or to the manufacturer. The equipment must not be disposed of with other household waste.

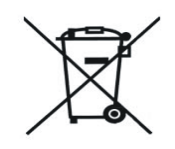

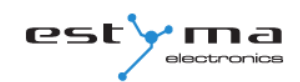

# 2 Connecting to the system

## 2.1 General requirements

Read this operation manual carefully and thoroughly before you start using the unit.

The person installing the unit should have sufficient technical experience.

Copper wire connections should be designed to work in temperatures of up to  $+75^{\circ}C$ .

All connections made must be as shown in the electrical wiring assembly drawings and must be compliant with national and/or local regulations concerning electrical connections.

**WARNING !!!** The device must be connected to a separate electrical circuit equipped with an appropriately sized circuit breaker and residual current circuit breaker.

## 2.2 Location

The unit is intended for indoor installation only. After selecting the location, make sure that it meets the following requirements:

1. The location must be free from excessive humidity and from flammable or corrosive vapours.

2. The unit must not be installed near high power electrical equipment, electrical machines or welding equipment.

3. The temperature in the location must not exceed 60°C and should not be lower than 0°C. Humidity should be within the range from 5% to 95%, with no vapour condensation taking place.

## 2.3 Assembly

The controller is designed for mounting in a wall or plate mounting. Plate thickness should not exceed 3mm. The minimum depth of the mounting hole is 100mm. The dimensions of the hole and controller are indicated in the figure below.

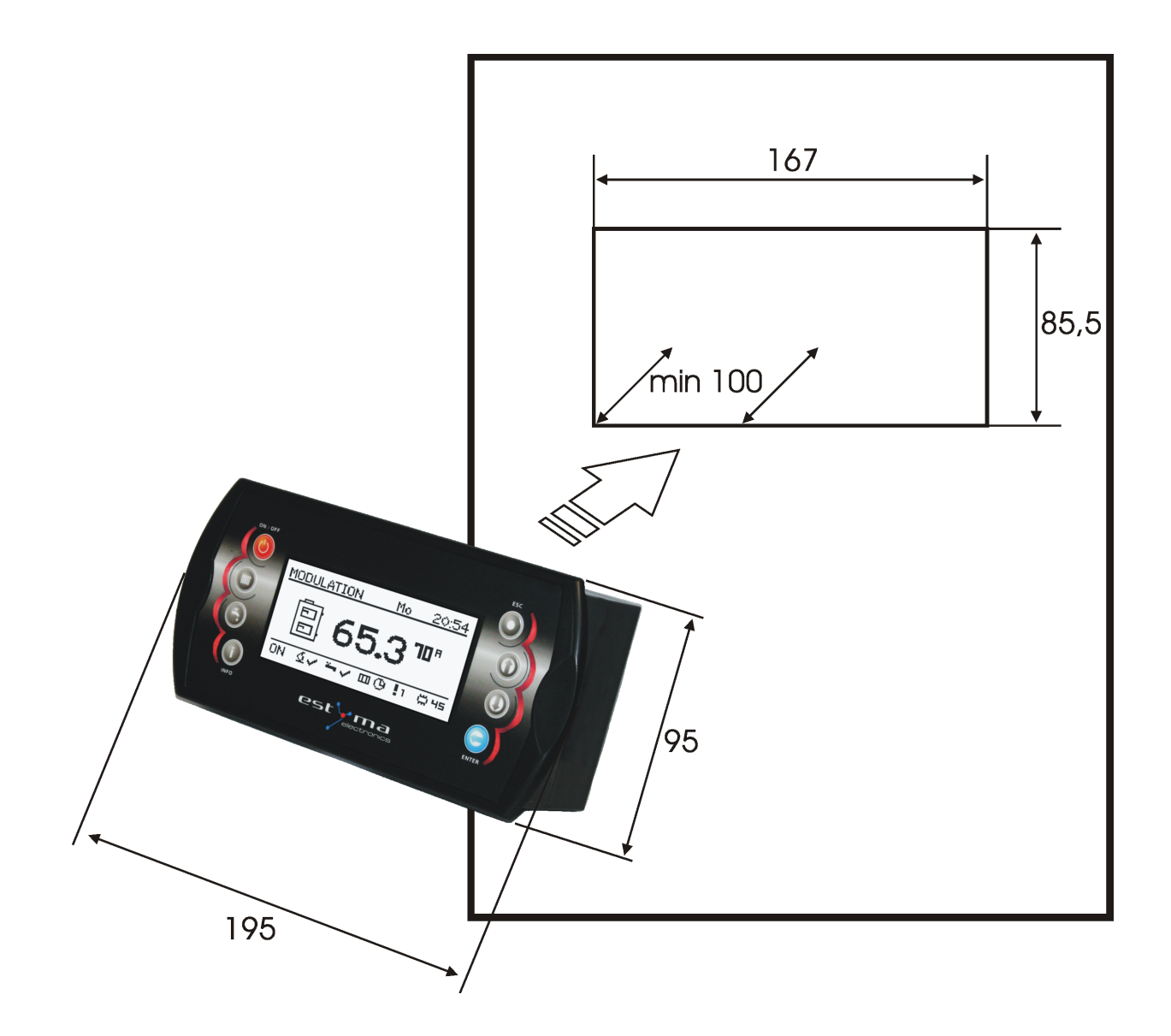

After placing the panel in the hole, always install the mounting frame.

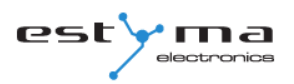

## 2.4 Connecting

The device supply voltage is  $\sim$  230V/50Hz. Plug the power cord to the controller in accordance with the posted signs.

Be attached to the controller for operating the boiler sensors and actuators as needed. The drawings shows the connection scheme of equipment. In the tables, a description of the inputs and outputs.

**Warning !!!** Under no circumstances connect the protective conductor (PE) with a neutral (N).

**Warning !!!** Wiring must be done with the device disconnected from the mains. Connections should be exercised by a person possessing adequate powers in this regard.

#### 2.4.1 Direct connection of devices

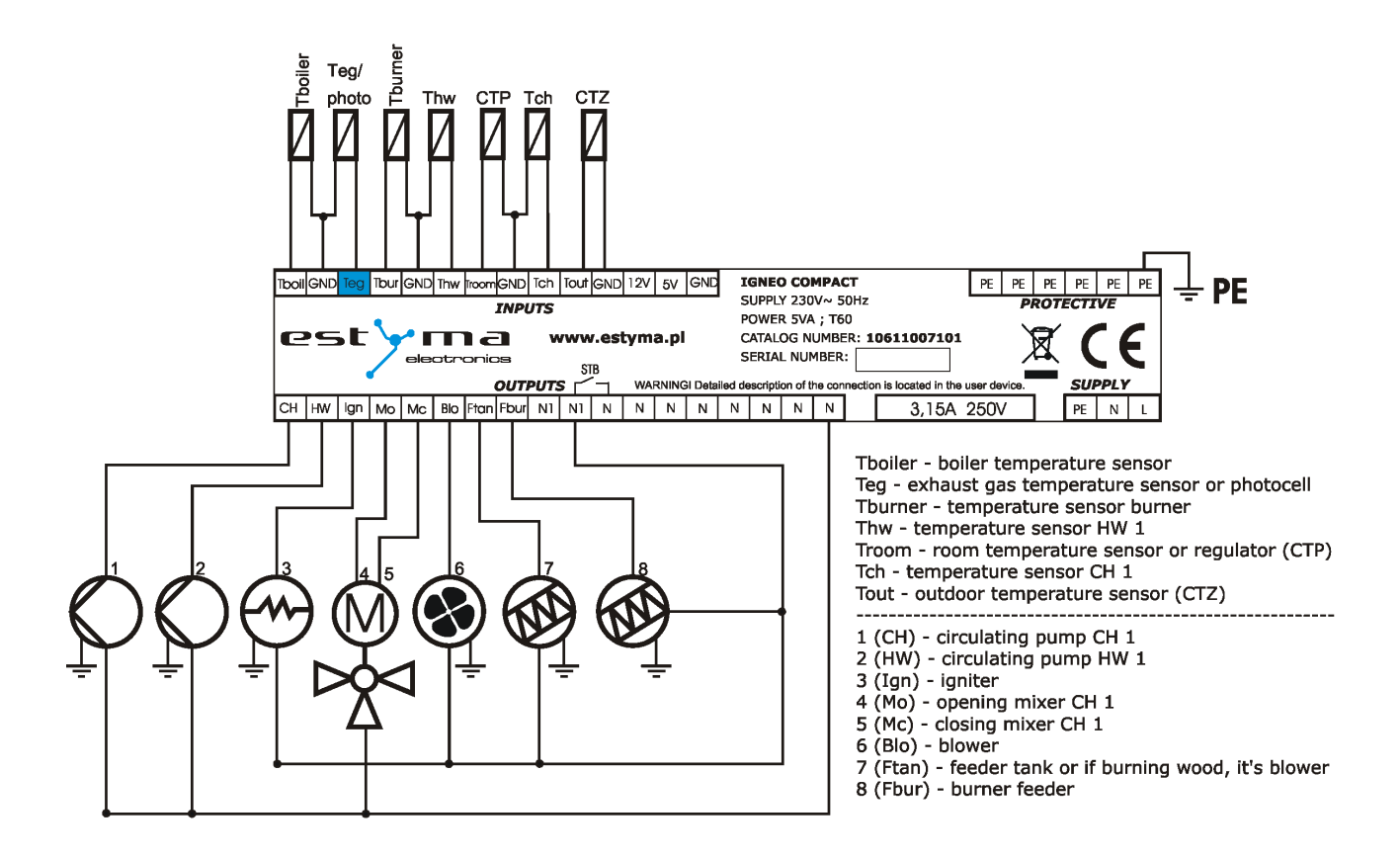

# 2 Connecting to the system

| INPUTS      |                                             |  |
|-------------|---------------------------------------------|--|
| Description | Explanation                                 |  |
| Tboiler     | Boiler temperature sensor                   |  |
| Teg / photo | Exhaust gas temperature sensor or photocell |  |
| Tburner     | The temperature sensor burner               |  |
| Thw         | The temperature sensor hot water            |  |
| Troom       | Room temperature sensor / regulator (CTP)   |  |
| Tch         | The temperature sensor central heating      |  |
| Tout        | Outdoor temperature sensor (CTZ)            |  |
| 12V         | +12V output to supply optional equipment    |  |
| 5V          | +5V output to supply optional equipment     |  |
| GND         | Mass electric to connect sensors            |  |

| OUTPUTS     |                                              |  |
|-------------|----------------------------------------------|--|
| Description | Explanation                                  |  |
| 1 (CH)      | Central heating circulating pump             |  |
| 2 (HW)      | Circulating pump for hot water               |  |
| 3 (Ign)     | Burner igniter                               |  |
| 4 (Mo)      | Opening the central heating mixer            |  |
| 5 (Mc)      | Closing the central heating mixer            |  |
| 6 (Blo)     | Burner blower                                |  |
| 7 (Ftan)    | Feeder tank, or if burning wood, it's blower |  |
| 8 (Fbur)    | Burner feeder                                |  |
| STB         | Protection STB                               |  |
| Ν           | Neutral standing                             |  |
| N1          | Neutral separable such as by STB             |  |
| PE          | Protective                                   |  |

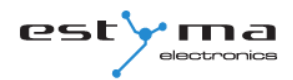

#### 2.4.2 Connecting using burner wire

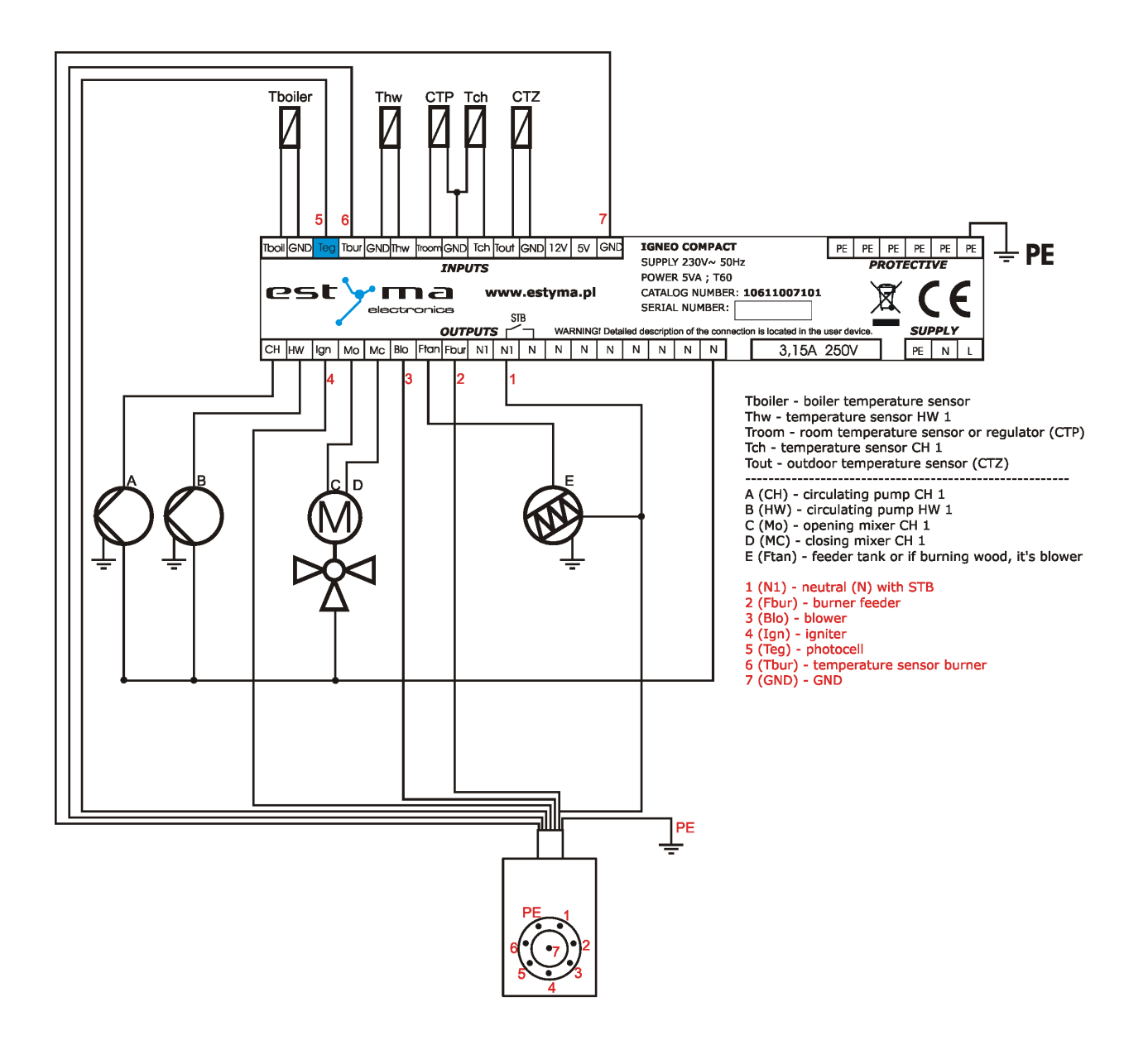

# 2 Connecting to the system

| INPUTS          |                                           |  |
|-----------------|-------------------------------------------|--|
| Description     | Explanation                               |  |
| Tboiler         | Boiler temperature sensor                 |  |
| <b>5</b> (Teg)  | Photocell                                 |  |
| <b>6</b> (Tbur) | The temperature sensor burner             |  |
| Thw             | The temperature sensor hot water          |  |
| Troom           | Room temperature sensor / regulator (CTP) |  |
| Tch             | The temperature sensor central heating    |  |
| Tout            | Outdoor temperature sensor (CTZ)          |  |
| 12V             | +12V output to supply optional equipment  |  |
| 5V              | +5V output to supply optional equipment   |  |
| <b>7</b> (GND)  | Mass electric to connect sensors          |  |

| OUTPUTS         |                                              |  |
|-----------------|----------------------------------------------|--|
| Description     | Explanation                                  |  |
| A (CH)          | Central heating circulating pump             |  |
| B (HW)          | Circulating pump for hot water               |  |
| <b>4</b> (Ign)  | Burner igniter                               |  |
| С (Мо)          | Opening the central heating mixer            |  |
| D (Mc)          | Closing the central heating mixer            |  |
| <b>3</b> (Blo)  | Burner blower                                |  |
| E (Ftan)        | Feeder tank, or if burning wood, it's blower |  |
| <b>2</b> (Fbur) | Burner feeder                                |  |
| <b>1</b> (N1)   | Neutral separable such as by STB             |  |
| STB             | Protection STB                               |  |
| Ν               | Neutral standing                             |  |
| PE              | Protective                                   |  |

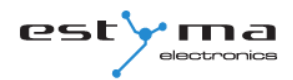

# **3 Overview of the basic functions**

# 3.1 Control panel

**Graphic display (3.1.3)** ON / OFF MODULATION Mo-20:54 **10** A --⊡⊙!□ Ö 45 ON. ٧٧ ¥ 🗸 🏑 estyma The status LED (3.1.1) Buttons (3.1.2)

#### 3.1.1 The status LED

| Status                    | Importance                         |
|---------------------------|------------------------------------|
| Green light continuously  | Controller OFF                     |
| Green blinks              | Controller enabled, burner OFF     |
| Orange light continuously | Controller enabled, burner enabled |
| Orange blinks             | Burner works                       |
| Red light continuously    | There is an alarm to be confirmed  |
| Red blinks                | Alarm active                       |

## 3.1.2 Buttons

| Button     | Function                                                                                                    |  |
|------------|----------------------------------------------------------------------------------------------------|--|
|            | Long press on the main screen (>3 seconds) changes the state of the ON/OFF (on/off).                                         |  |
| ON / OFF   |                                                                                                    |  |
|            | Quick access to the full configuration settings for the central heating.                                                     |  |
| СН         |                                                                                                    |  |
|            | Quick access to the full configuration settings for hot water.                                                               |  |
| HW         | Shows the pavigation information and descriptions of the                                                                     |  |
| i          | regulated parameters.                                                                                                    |  |
| INFO       |                                                                                                    |  |
|            | Back one level up in the menu, the resignation of the parameter change.                                                      |  |
| ESC        |                                                                                                    |  |
|            | Navigating through the menus, increasing the value of the parameter being edited.<br>On main screen, enter the menu simple.  |  |
| Up arrow   |                                                                                                    |  |
|            | Navigating through the menus, reducing the value of the<br>parameter being edited.<br>On main screen, enter the menu simple. |  |
| Down arrow |                                                                                                    |  |
|            | Access to the menu.<br>Acceptance of changes in the value of the parameter being<br>edited.                                  |  |
| ENTER      | Confirmation of the alarm.                                                                                                   |  |

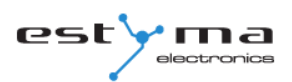

## 3.1.3 Graphic display

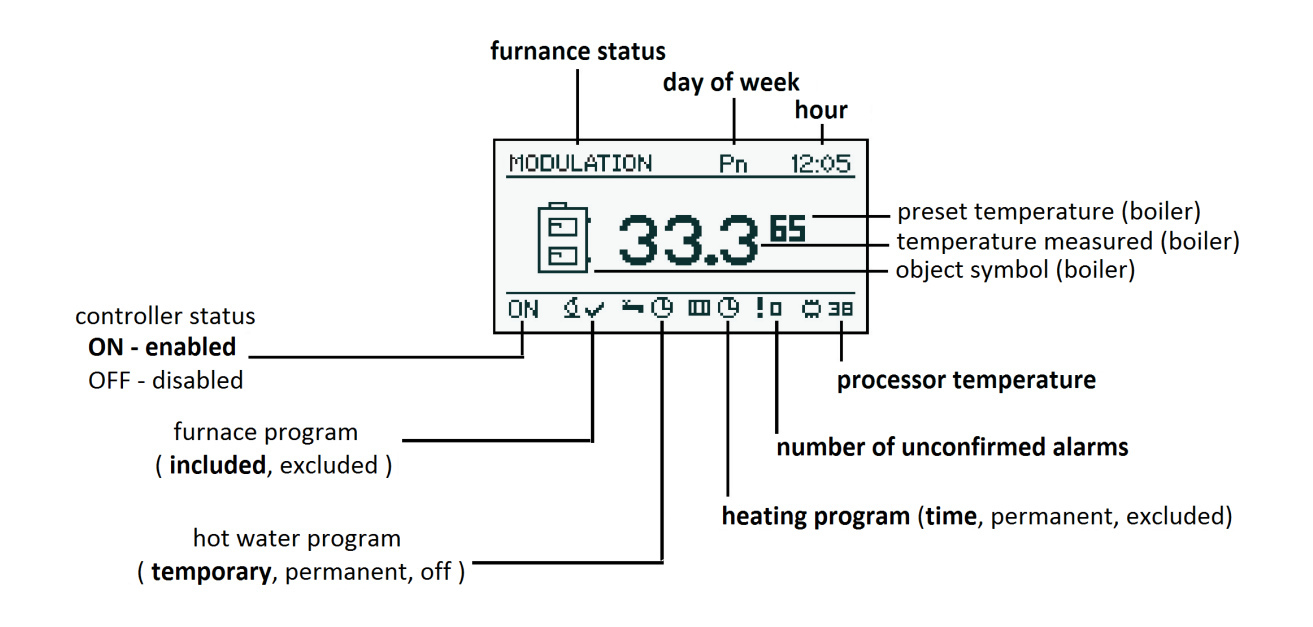

## 3.2 Statuses of furnace

| Status       | Description                                                       |
|--------------|-------------------------------------------------------------------|
| TURNED OFF   | The burner is not working. Permission to work off.                |
| CLEANING     | Cleaning the burner by strong stream of air.                      |
| FIRING UP    | Firing up fuel.                                                   |
|              | Providing the initial dose of fuel to run igniter and blower.     |
| INCANDESCING | When the flame in phase of the firing up is discovered, starts    |
|              | providing additional portions of fuel and increase the power of   |
|              | blower for arcing furnace.                                        |
| POWER 1      | The burner works with the power first.                            |
| POWER 2      | The burner works with the power of a second.                      |
| MODULATION   | The burner works with a modulated power.                          |
| BURNING OFF  | Quenching of the furnace. Work of burner and blower tray until    |
|              | the complete disappearance of the flame.                          |
| STOP         | Burner does not work but it is to agree to his work. The required |
|              | boiler temperature is reached.                                    |

# 4 Handling

# 4 Handling

## 4.1 Navigation in the menu

The device has two types of menus: simple and main menus.

**Simple menu -** allows for quick access to basic controller functions. Enter the menu is simple by pressing the "up arrow" or "down arrow" on the main screen. Description of a simple menu in chapter 5.

**Main menu -** allows you to access all the functionality of the controller (monitoring, adjustments and service settings.) Access to the main menu is done by pressing the button "Confirm, enter" on the main screen. Description of the main menu in Chapter 6

Back to the main screen is possible from any screen by pressing the button "Back, esc" several times.

**WARNING !!!** Access the service is intended only for qualified technical personnel. The changes may cause malfunction of the system.

# 4.2 Starting regulator - ON

To run the controller (ON mode) for 3 seconds to press the "ON / OFF" on the screen when it is in the OFF mode.

## 4.3 Switching off the regulator - OFF

To turn off the controller (OFF mode) for 3 seconds to press the "ON / OFF" on the screen when he is in the ON mode.

**WARNING !!!** When you turn off the controller, depending on the previous state, the burner can still work (quenching), the state should not be interrupted. If the device is to be excluded from the power supply, wait quenching process, until the status of the burner is "off".

## 4.4 Time scheduling

Controller is equipped with a clock and calendar. This makes it possible to program the operation of individual circuit elements for heating depending on the time and day of week. Date and time are not reset during a power failure, because the controller is equipped with a battery that should be replaced every two years.

Programming takes place in the menu of the circuit (eg, hot water, heating, buffer) and for each item carried in the same way.

**Selecting the day of week.** Upon entry in the "Programme Time" day of the week flashes. Arrow buttons to select the day you want to set or just check the settings of the program.

**Programming.** After selecting the day of week and approved "ENTER", indicator being programmed hours flashes. At the same time also displays the time, and the next to it icon that represents the currently selected setting time (the symbol of the sun means comfort temperature, the moon is a symbol of the economic temperature.) To move to the next hour, press the down arrow (economy temperature) or the up arrow (comfort temperature). If the day is already programmed in accordance with our wish, press "ENTER". After approved the changes (or cancellation) will blink day of the week.

The figure shows an example of the preset day of the week.

Temp. economy from 00:00 to 6:00 Temp. comfortable from 6:00 to 9:00 Temp. economy from 9:00 to 18:00 Temp. comfortable from 18:00 to 24:00

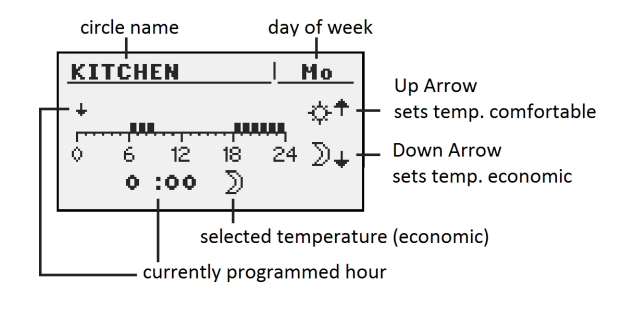

**WARNING !!!** Values of temperatures comfortable and economical are set in the "SETTINGS" menu and may be different for each of the circuits. To make the time program work, you must also enable a timed mode in the "SETTINGS" menu.

# 4 Handling

## 4.5 Service password

Access to the service parameters are password protected. After entering the correct password, access will be lifted. Access to the service parameters will be locked after a period of 10 minutes without pushing buttons.

Service code is a temperature of the boiler in menu BOILER / SETTINGS and 3 letters "EST".

Example: If the temperature of the boiler in menu BOILER / SETTINGS is 60 ° C, password is "60EST''.

**WARNING !!!** Access the service is intended only for qualified technical personnel. The changes may cause malfunction of the system.

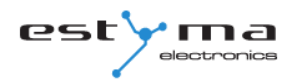

# **5** Simple menu

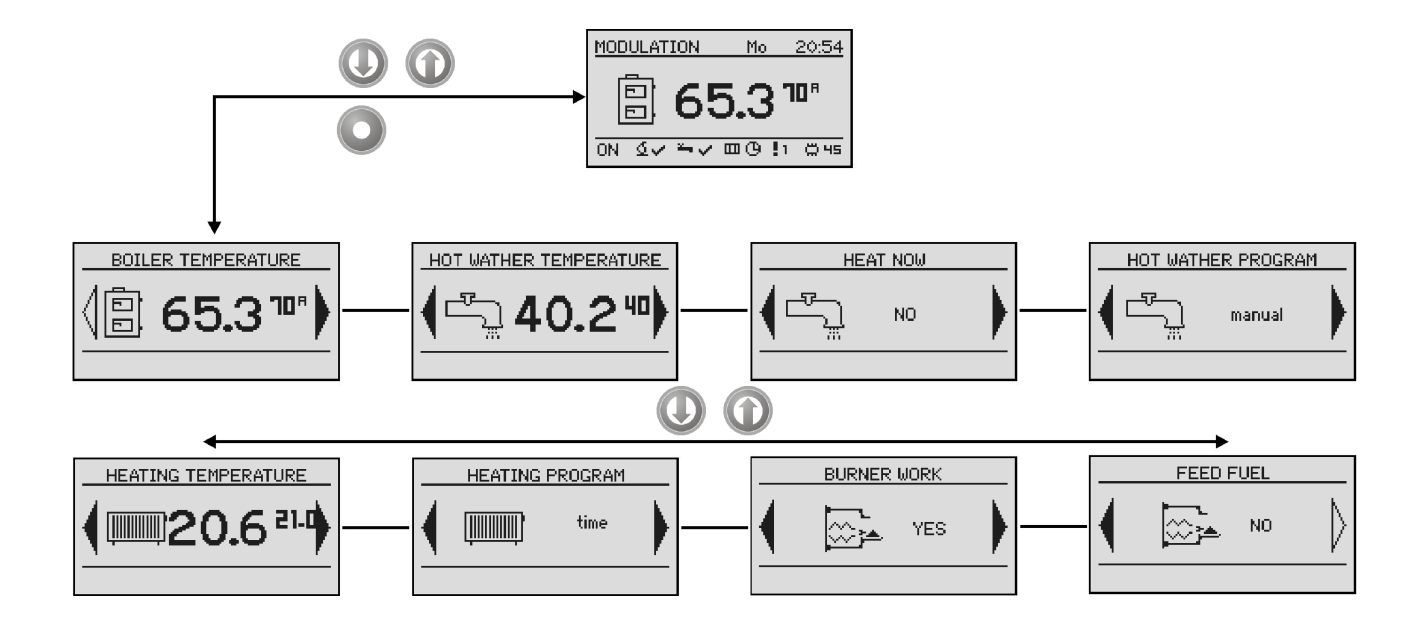

## **5.1 Simple menu screens**

| Screen                 | Description                                                                                                    |
|------------------------|----------------------------------------------------------------------------------------------------|
|                        | Shows the current temperature of the boiler (large font) and the desired temperature (small font). After pressing the "ENTER" set the desired temperature of the boiler.                                           |
| HOT WATHER TEMPERATURE | Shows the current temperature of hot water (large font) and the desired temperature (small font). After pressing the "ENTER" set the desired temperature of hot water.<br><i>Menu relates to the circuit No. 1</i> |
|                        | Disposable heating hot water to a comfortable<br>temperature regardless of the program.<br><i>Menu relates to the circuit No. 1</i>                                                                                |

# 5 Simple menu

| HOT WATHER PROGRAM | Set the mode a hot water:<br>a) time - according to the programmed timescales<br>b) constatant - regardless of the time intervals<br>comfortable temperature is maintained<br>c) disabled - off the heat<br><i>Menu relates to the circuit No. 1</i> |
|--------------------|----------------------------------------------------------------------------------------------------|
|                    | Shows the current temperature in the room No 1 (large font) and the value of the desired (small font). After pressing the "ENTER", go to set the desired temperature in the room.<br><i>Menu relates to the circuit No. 1</i>                        |
| HEATING PROGRAM    | Set the mode a heating circuit:<br>a) time - according to preset ranges<br>b) constant - regardless of the time intervals<br>comfortable temperature is maintained<br>c) disabled - off the heat<br><i>Menu relates to the circuit No. 1</i>         |
|                    | Allow for operation of the burner. When not consent to<br>the burner operation, regulator controls the heating<br>system, but do not attach the burner.                                                                                              |
|                    | Manual start of the fuel feed from the tray. Useful<br>function after the exhaustion of fuel from the cartridge.<br>After refilling the fuel cartridge, run the "enter fuel"<br>until the fuel gets into the burner.                                 |

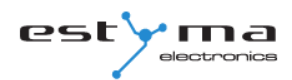

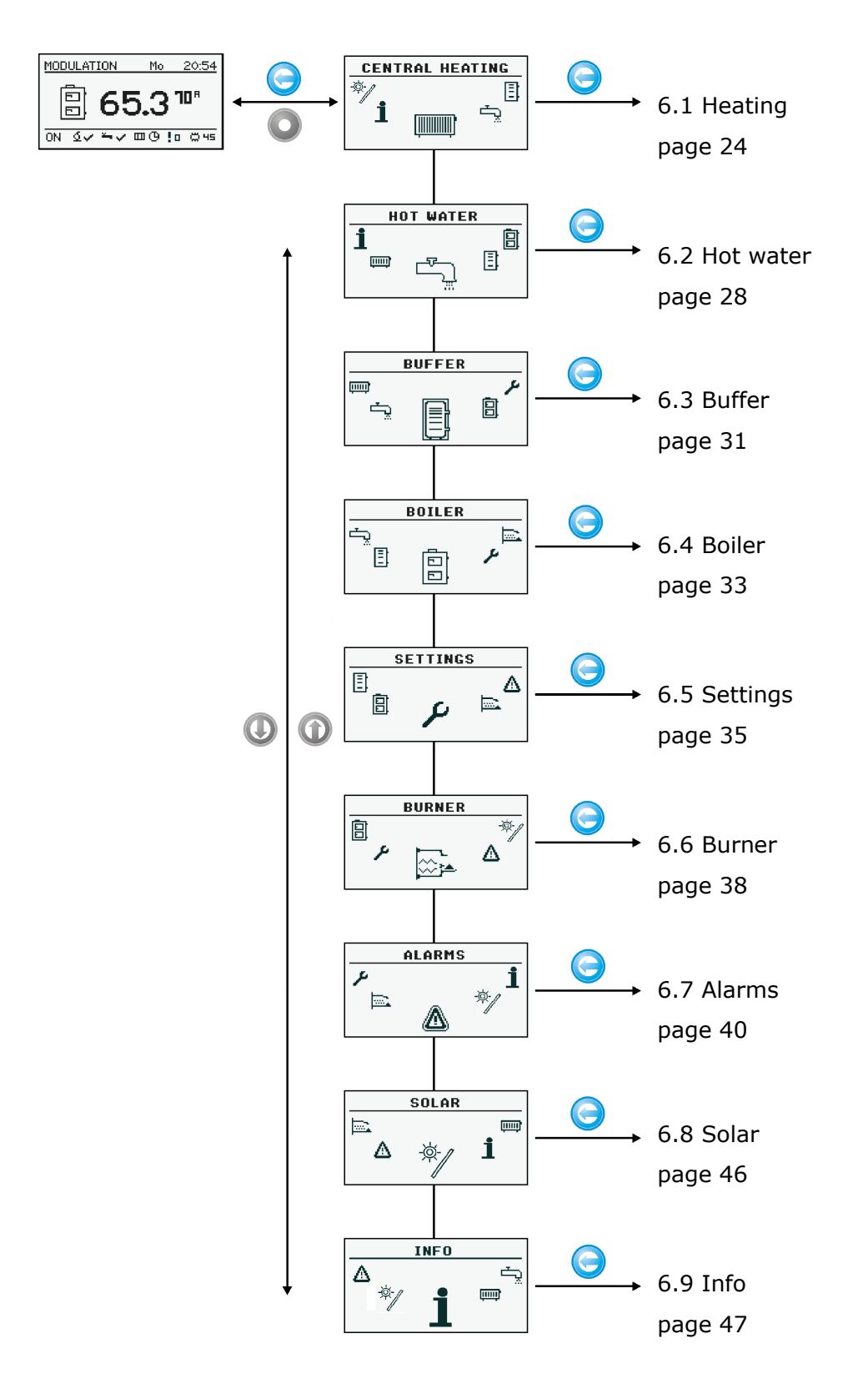

## 6.1 Heating

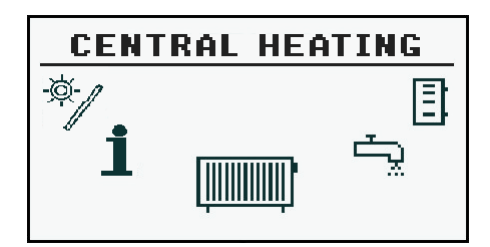

#### 6.1.1 Selection of circuit

Allows you to select a number of central heating circuit. The selection of the circuit make arrows.

| C.H. SELECT   | 20:54 |
|---------------|-------|
|               | Ţ     |
| CIRCUIT NO: 1 |       |
| kitchen       |       |
|               |       |

#### 6.1.2 State

Allows you to monitor the status of central heating system.

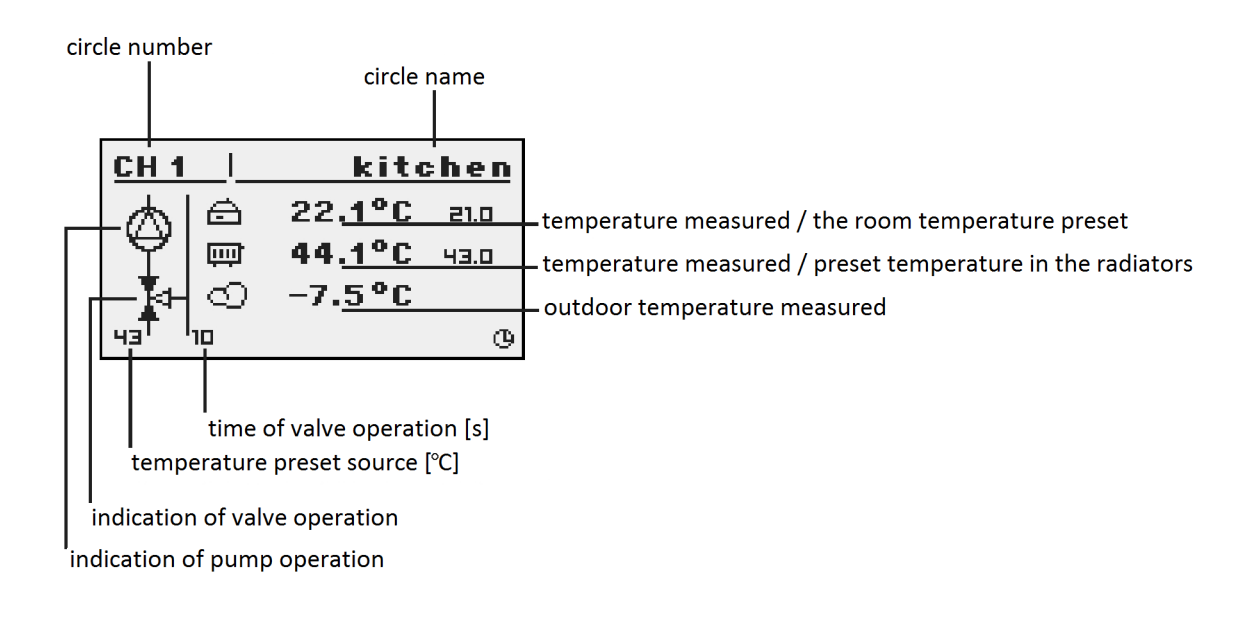

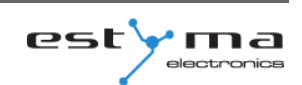

#### 6.1.3 Settings

| Settings          |                                                |
|-------------------|------------------------------------------------|
| Function          | Description                                    |
| Comfortable temp. | Desired temperature in the room during the     |
|                   | heating.                                       |
| Programme         | Programs:                                      |
|                   | a) time - according to preset intervals        |
|                   | b) constant - regardless of the time intervals |
|                   | comfortable temperature is maintained          |
|                   | c) disabled - off the heat                     |
|                   | d) economic - in the rooms temperature is      |
|                   | maintained the economic                        |
| Economical temp.  | Desired temperature in the room outside the    |
|                   | period of heating.                             |

#### 6.1.4 Time program

Used to configure the time program steering central heating.

Description of the adjustment time program refer to chapter 4.4.

#### 6.1.5 Service

**WARNING !!!** Access the service is intended only for qualified technical personnel. The changes may cause malfunction of the system.

| Service              |                                                      |  |
|----------------------|------------------------------------------------------|--|
| Function             | Description                                          |  |
| Comf. MAX pump temp. | Maximum outdoor temperature at which the             |  |
|                      | circulating pump can work in a comfortable           |  |
|                      | range.                                               |  |
| Econ. MAX pump temp. | Maximum outdoor temperature at which the             |  |
|                      | circulating pump can work in a economic              |  |
|                      | range.                                               |  |
| MIN Tch pump         | Minimum temperature calculated for central           |  |
|                      | heating at which the circulating pump can be         |  |
|                      | operated.                                            |  |
| Source               | Specifies the source of energy for central           |  |
|                      | heating circuit.                                     |  |
| Temperature MAX      | Maximum temperature for central heating.             |  |
| Mixer time           | Time of full opening of the mixer.                   |  |
| Hot water priority   | Priority for hot water of the heating circuit.       |  |
|                      | During heating hot water the central heating         |  |
|                      | pump is not working.                                 |  |
| Pump test            | Starts the pump regardless of other                  |  |
|                      | conditions.                                          |  |
| Mixer test           | Starts the mixer motor independently of the          |  |
|                      | other conditions.                                    |  |
| Circ. name           | Gives name for the central heating circuit.          |  |
| CH temp. for -20°C   | The point of the heating curve for -20 $^{\circ}$ C. |  |
| CH temp. for 0°C     | The point of the heating curve for 0 ° C.            |  |
| CH temp. for 10°C    | The point of the heating curve at 10 ° C.            |  |

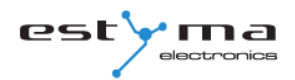

| Service                   |                                                        |
|---------------------------|--------------------------------------------------------|
| CH temp. for corr. factor | Central heating temperature correction                 |
|                           | required the desired room temperature for 1 $^{\circ}$ |
|                           | C. For example, if the correction factor is set        |
|                           | at 6 ° C, room temperature set at 20 ° C and           |
|                           | measured in the room is 20.5 ° C then the              |
|                           | temperature calculated at will be reduced by           |
|                           | 3 ° C.                                                 |
| Mode type                 | Specifies the input mode central heating               |
|                           | temperature:                                           |
|                           | manual - the temperature of central heating            |
|                           | inflicted manually,                                    |
|                           | weather - the temperature of central heating           |
|                           | calculated from the heating curve.                     |
| Manual Tch                | The desired temperature of central heating             |
|                           | when the mode is set to manual.                        |
| Room temp. sensor         | Specifies whether the system uses a room               |
|                           | sensor.                                                |
| CH temp. sensor           | Specifies whether the system uses a sensor             |
|                           | heating.                                               |
| Permanent pump            | Yes - the pump runs at a given temperature             |
|                           | in the room, reduced the temperature for               |
|                           | heating (only with the use of a sensor for             |
|                           | central heating and room sensor),                      |
|                           | No - after reaching the set temperature in the         |
|                           | room the pump is turned off.                           |

## 6.2 Hot water

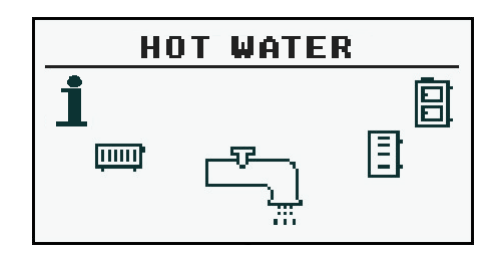

#### 6.2.1 Selection of circuit

Allows you to select the number of hot water circuit.

| H.W. SELECT | 20:54 |
|-------------|-------|
|             | •     |
| H.W. NO: 1  |       |
| salon       |       |
|             |       |

#### 6.2.2 State

Allows you to monitor the status of hot water.

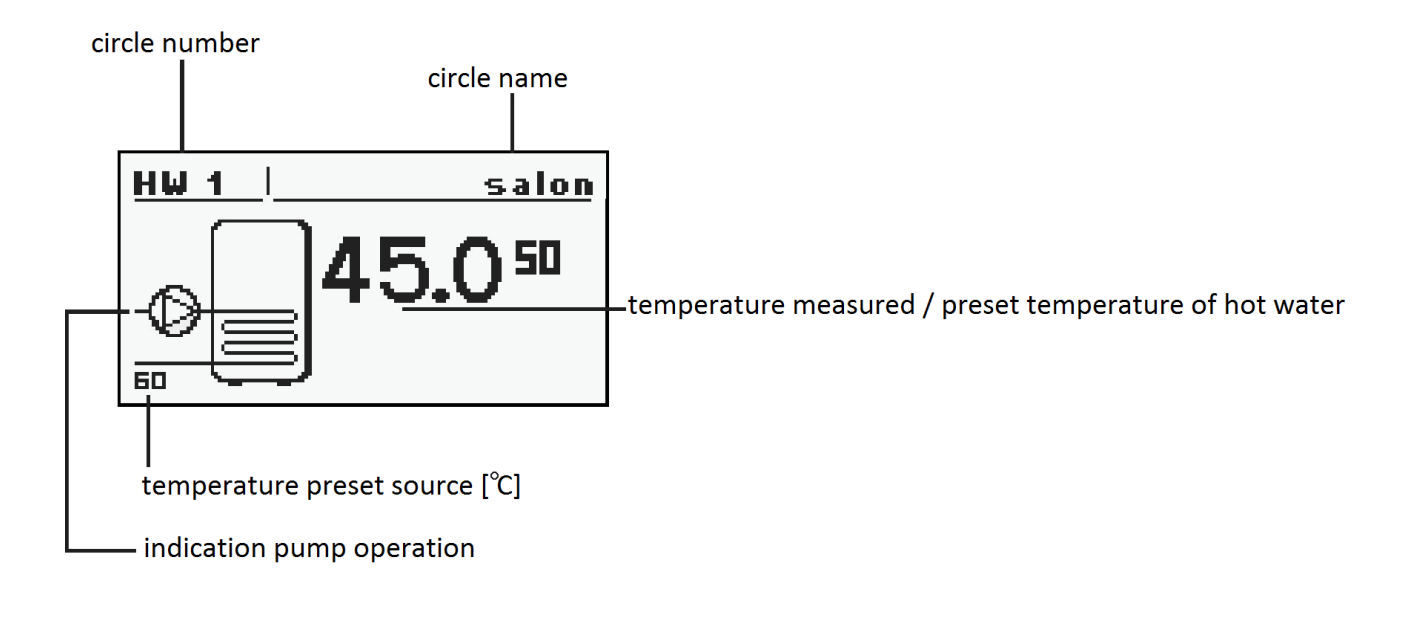

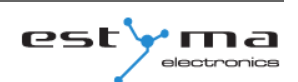

## 6.2.3 Settings

| Settings          |                                                |
|-------------------|------------------------------------------------|
| Function          | Description                                    |
| Comfortable temp. | Desired temperature of hot water during        |
|                   | heating.                                       |
| Programme         | Set the mode a circuit:                        |
|                   | a) time - according to preset ranges           |
|                   | b) constant - regardless of the time intervals |
|                   | comfortable temperature is maintained          |
|                   | c) disabled - off the heat.                    |
| Heat now          | Heats hot water once to a comfortable          |
|                   | temperature regardless of the program.         |
| Hysteresis        | The value of which can reduce the              |
|                   | temperature of hot water.                      |
| Economical temp.  | Desired temperature of hot water outside the   |
|                   | period of heating.                             |

#### 6.2.4 Time program

Used to configure the time steering hot water preparation.

Description of the adjustment time refer to chapter 4.4.

## 6.2.5 Service

**WARNING !!!** Access the service is intended only for qualified technical personnel. The changes may cause malfunction of the system.

| Service         |                                               |
|-----------------|-----------------------------------------------|
| Function        | Description                                   |
| Source delta    | Increasing the temperature of the source of   |
|                 | the desired temperature of hot water during   |
|                 | heating.                                      |
| Source          | Specifies the source of energy for hot water. |
| Temperature MAX | Maximum temperature of hot water.             |
| Delta MIN temp. | The minimum temperature difference            |
|                 | between the source and the hot water at       |
|                 | which the pump can work.                      |
| Pump test       | Starts the pump regardless of other           |
|                 | conditions.                                   |
| Circ. name      | Gives name for the hot water circuit.         |

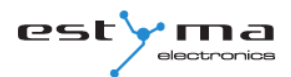

## 6.3 Buffer

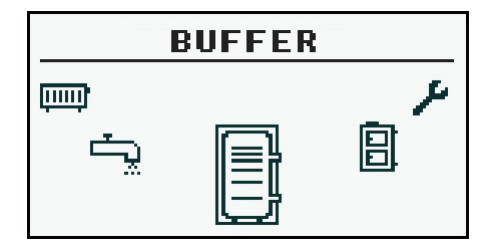

#### 6.3.1 State

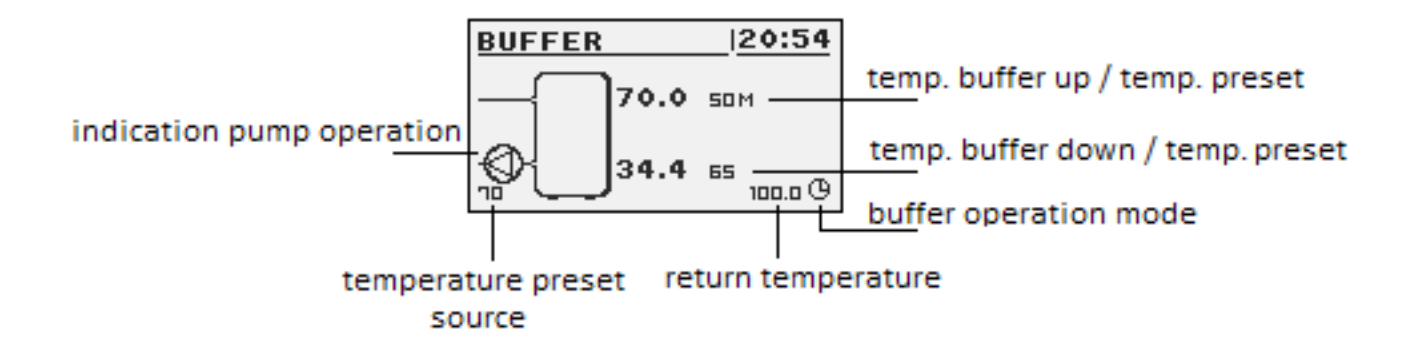

#### 6.3.2 Settings

| Settings              |                                                     |
|-----------------------|-----------------------------------------------------|
| Function              | Description                                         |
| Upper set temperature | Below this temperature in the upper part of the     |
|                       | buffer starts charging.                             |
| Lower set temperature | Above this temperature at the bottom of a buffer    |
|                       | completes the process of charging.                  |
| Programme             | Constant - the buffer is charged regardless of the  |
|                       | time,                                               |
|                       | time - the buffer charged only at specified         |
|                       | intervals. Intervals are set in the "time program", |
|                       | disabled - off charging buffer.                     |

#### 6.3.3 Time program

Used to configure time program to controlling charging buffer.

Description of program adjustment time refer to chapter 4.4.

#### 6.3.4 Service

**WARNING !!!** Access the service is intended only for qualified technical personnel. The changes may cause malfunction of the system.

| Service            |                                               |
|--------------------|-----------------------------------------------|
| Function           | Description                                   |
| Minimal pump temp. | The minimum temperature in the upper part     |
|                    | of the buffer at which the circulating pump   |
|                    | can work for central heating.                 |
| Auto upper temp.   | Specifies whether the upper temperature       |
|                    | buffer (minimum) is requested manually or     |
|                    | automatically. Automatically based on the     |
|                    | needs of other power consumers in the buffer. |

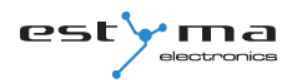

## 6.4 Boiler

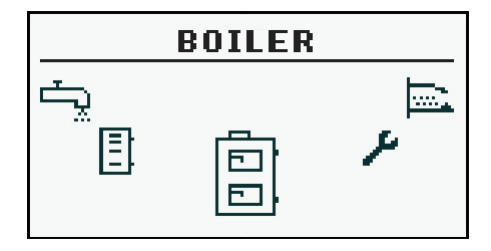

#### 6.4.1 State

Statistics of the boiler in the past 24 hours. The graph shows the temperature of the boiler and power of burner. "Hours" refers to how many hours ago the boiler behaved these operating parameters. Across the screen are displayed statistics of 2 hours. Screens switching buttons "up" and "down".

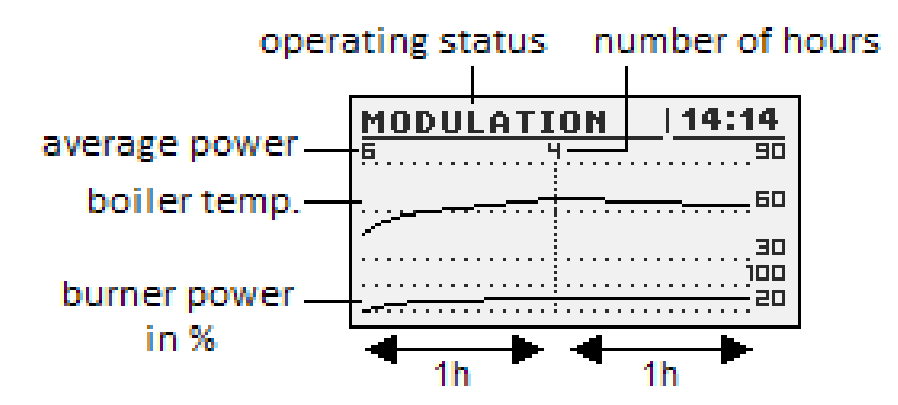

#### 6.4.2 Settings

| Settings         |                                                 |
|------------------|-------------------------------------------------|
| Function         | Description                                     |
| Boiler temp. set | Heating water temperature in the boiler which   |
|                  | will be maintain the controller. Menu is active |
|                  | only in continuous work mode.                   |

#### 6.4.3 Service

**WARNING !!!** Access the service is intended only for qualified technical personnel. The changes may cause malfunction of the system.

| Service           |                                                   |
|-------------------|---------------------------------------------------|
| Function          | Description                                       |
| MIN pump temp.    | The temperature above which the the controller    |
|                   | can attach pumps.                                 |
| Mode              | Operating mode of boiler:                         |
|                   | a) auto - temperature calculated automatically    |
|                   | b) continuous - the temperature is kept constant  |
| Hysteresis        | The temperature of the boiler must be reduced     |
|                   | by this value to launch the burner.               |
| MIN return temp.  | Minimal return to boiler temperature maintain by  |
|                   | mixer.                                            |
| Return mixer time | Specifies the time of full opening of the return  |
|                   | mixer.                                            |
| Boiler pump test  | Starts boiler pump regardless of other            |
|                   | conditions.                                       |
| Return mixer test | Starts actuator of the return mixer regardless of |
|                   | other conditions.                                 |

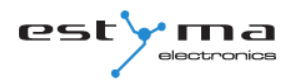

### 6.5 Settings

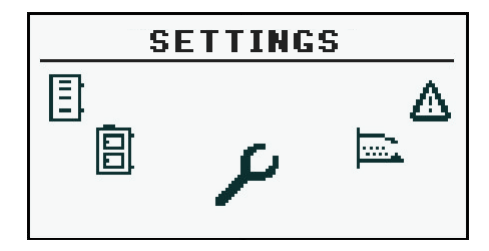

#### 6.5.1 Date and time

Using this menu is made to set the date and time of the driver.

#### 6.5.2 Language

Use this menu to select language of the menu.

#### 6.5.3 General settings

#### 6.5.3.1 Alarm buzzer

We define here, if the driver shall notify of alarms by acoustic signal.

#### 6.5.4 Service

**WARNING !!!** Access the service is intended only for qualified technical personnel. The changes may cause malfunction of the system.

#### 6.5.4.1 Module configuration

Menu is used to configure the CAN network. In the menu, select the modules that are connected to the system.

**WARNING !!!** A detailed description of the modules and their destination are described in the manual of expansion modules.

| SUMMARY OF THE EXPANSION MODULES |                                             |
|----------------------------------|---------------------------------------------|
| Module                           | Description                                 |
| Module no. 0                     | 3 heating circuits of the numbers 2,3,4.    |
|                                  | Outdoor temperature sensor.                 |
| Module no. 1                     | 3 heating circuits of the numbers 5,6,7.    |
| Module no. 2                     | 3 heating circuits of the numbers 8,9,10.   |
| Module no. 3                     | 3 heating circuits of the numbers 11,12,13. |
| Module no. 4                     | 3 heating circuits of the numbers 14,15,16. |
| Module no. 5                     | Buffer.                                     |
|                                  | Solar collectors.                           |
|                                  | Hot water no. 2.                            |
|                                  | Return temperature sensor.                  |
| Module no. 6                     | Not used.                                   |
| Module no. 7                     | Not used.                                   |
| Module Lambda                    | Module of the Lambda sensor.                |

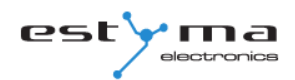

#### 6.5.4.2 System configuration

Menu is used to configure the heating system (hydraulic). The possibility of settings is dependent of number of expansion modules connected in the system.

WARNING !!! You must first configure the modules.

| SYSTEM CONFIGURATION  |                                                 |
|-----------------------|-------------------------------------------------|
| Function              | Description                                     |
| Number of CH circuits | Specifies the number of heating circuits in the |
|                       | system.                                         |
| Number of HW circuits | Specifies the number of hot water circuits in   |
|                       | the system.                                     |
| Number of buffers     | Specifies the number of buffors in the system.  |
| Outside temp. sensor  | Specifies if in the system is installed outside |
|                       | temperature sensor (module 0).                  |
| Return temp. sensor   | Specifies if in the system is installed return  |
|                       | temperature sensor (module 5).                  |
| Solars                | Specifies if the system is equipped with solar  |
|                       | collectors.                                     |

#### 6.5.4.3 Restore to factory settings

This function allows the controller to restore the factory settings.

**WARNING !!!** Will be restored all factory settings, which can cause your system to malfunction. After restoring the factory settings may be need to reconfigure the controller settings.

## 6.6 Burner

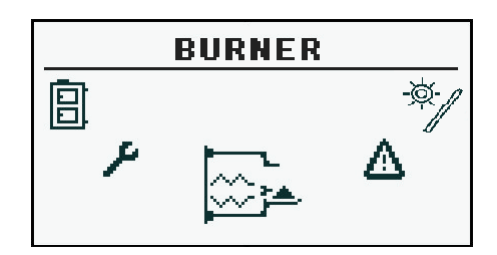

#### 6.6.1 State

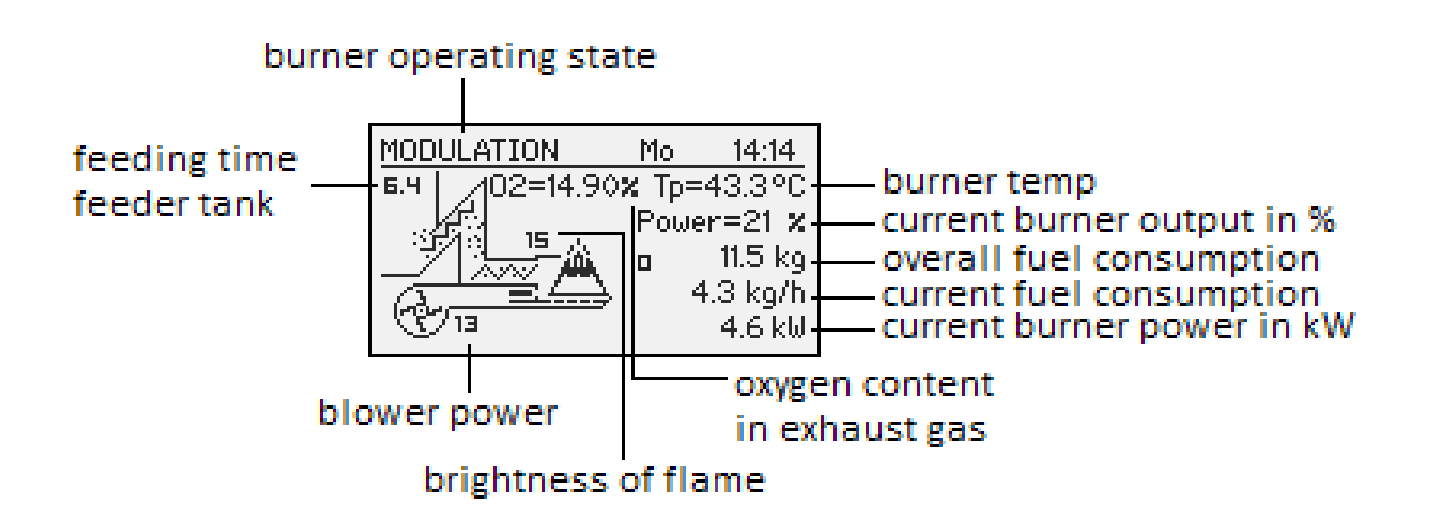

#### 6.6.2 Settings

| Settings                                                              |                                |
|-----------------------------------------------------------------------|--------------------------------|
| Function Description                                                  |                                |
| Feed fuel now Starts fuel feeding screw regardless of other features. |                                |
| Burner on                                                             | Consent to work of the burner. |
| Fuel type                                                             | Specifies the type of fuel.    |

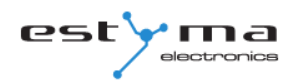

#### 6.6.3 Service

**WARNING !!!** Access the service is intended only for qualified technical personnel. The changes may cause malfunction of the system.

|                      | Service                                               |  |  |
|----------------------|-------------------------------------------------------|--|--|
| Function Description |                                                       |  |  |
| Air MIN (2006)       | Minimum amount of air during modulation where         |  |  |
| AIF MIN (20%)        | power of burner is 20% or power number is 1.          |  |  |
| Air MAX (1000/)      | Maximum amount of air during modulation where         |  |  |
| AII MAX (100%)       | power of burner is 100% or power number is 2.         |  |  |
|                      | Maximum time during fuel feeding when power of        |  |  |
| Feeding MAX (100%)   | modulation is 100% or power number is 2 on every 20   |  |  |
|                      | seconds.                                              |  |  |
| Power MIN (FL2)      | Minimal burner power during modulation.               |  |  |
| Power MAX (FL2)      | Maximal burner power during modulation.               |  |  |
| Modulation type      | Burner mode, power modulation or two power levels.    |  |  |
| Dhoto throshold      | Brightness in the the burner over which is recognized |  |  |
|                      | as a fire.                                            |  |  |
| Igniter test*        | Turn on igniter for testing.                          |  |  |
| Heater feeder test*  | Turn on burner feeder for testing.                    |  |  |
| Storage feeder test* | Turn on storage feeder for testing.                   |  |  |
| Blower test*         | Turn on blower for testing.                           |  |  |
| Test fuel mass       | Fuel mass obtained during continuous fuel feeder work |  |  |
|                      | through 1 hour (in kg).                               |  |  |
| Fuel calorific value | Fuel calorific value (in kWh/kg).                     |  |  |
|                      | Determine whether regulator consider or not oxygen    |  |  |
| Lambda control       | concentration.                                        |  |  |
| Oxygen MIN (20%)     | Oxygen target for minimal power.                      |  |  |
| Oxygen MAX (100%)    | Oxygen target for maximal power.                      |  |  |

 $\ast$  testing equipment in the menu "BURNER" is only possible when the controller is in the OFF mode.

## 6.7 Alarms

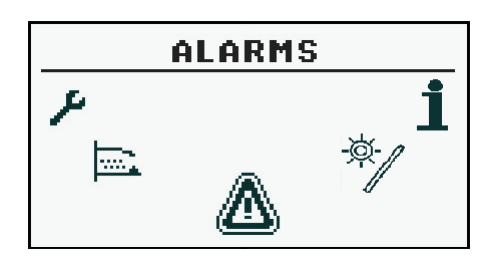

This menu contains a history of up to 20 alarms that occurred during the controller work. The importance of alarm codes was presented in table below.

#### 6.7.1 Alarm codes

|      | ALARM CODES AND THEIR SIGNIFICANCE |                                                        |  |
|------|------------------------------------|--------------------------------------------------------|--|
| CODE | Short description                  | Explanation                                            |  |
| 1    | Dreases averbasting                | Procesor overheating. The reason may be improper       |  |
| L    | Processor overneating              | installation location of the controller.               |  |
|      |                                    | The controller detected a lack of flame in the burner. |  |
| 2    | No fire / fuel                     | The reason could be the end of the fuel or the flame   |  |
|      |                                    | goes out.                                              |  |
| 2    | Purper everbesting                 | The temperature of the burner has reached its          |  |
| 3    | burner overneating                 | maximum value!                                         |  |
|      |                                    | The controller detected shorted boiler temperature     |  |
| 4    | Boiler sensor shorted              | sensor. The reason may be damaged sensor or            |  |
|      |                                    | connection cable.                                      |  |
|      |                                    | The controller detected open boiler temperature        |  |
| 5    | Boiler sensor open                 | sensor. The reason may be damaged sensor or            |  |
|      |                                    | connection cable.                                      |  |
|      |                                    | The controller detected shorted burner temperature     |  |
| 6    | Burner sensor shorted              | sensor. The reason may be damaged sensor or            |  |
|      |                                    | connection cable.                                      |  |
|      |                                    | The controller detected open burner temperature        |  |
| 7    | Burner sensor open                 | sensor. The reason may be damaged sensor or            |  |
| L    |                                    | connection cable.                                      |  |

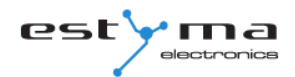

| 8  | Boiler overheating             | Boiler temperature has exceeded the maximum value! |  |  |
|----|--------------------------------|----------------------------------------------------|--|--|
|    |                                | Probable damage the controller                     |  |  |
| 9  | Processor reset                |                                                    |  |  |
| 10 | CTR                            | Possible to loss of power supply.                  |  |  |
| 10 | Communication with module      |                                                    |  |  |
| 11 |                                |                                                    |  |  |
|    | U<br>Communication with module |                                                    |  |  |
| 12 |                                |                                                    |  |  |
|    |                                |                                                    |  |  |
| 13 | Communication with module      |                                                    |  |  |
|    | 2                              |                                                    |  |  |
| 14 | Communication with module      |                                                    |  |  |
|    | 3                              |                                                    |  |  |
| 15 | Communication with module      |                                                    |  |  |
|    | 4                              |                                                    |  |  |
| 16 | Communication with module      |                                                    |  |  |
|    | 5                              |                                                    |  |  |
| 17 | Communication with module      |                                                    |  |  |
|    | 6                              |                                                    |  |  |
| 18 | Communication with module      |                                                    |  |  |
|    | 7                              |                                                    |  |  |
| 19 | HW sensor shorted              |                                                    |  |  |
| 20 | HW sensor open                 |                                                    |  |  |
| 21 | Room temp. sensor shorted      |                                                    |  |  |
| 22 | Room temp. sensor open         |                                                    |  |  |
| 23 | Quenching error                |                                                    |  |  |
| 24 | Lambda communication           |                                                    |  |  |
| 25 | Solars overheating             |                                                    |  |  |
| 26 | Solars freezing                |                                                    |  |  |
|    | The c                          | odes of the modules                                |  |  |
| 33 | Shorted IN1 Module 0           |                                                    |  |  |
| 34 | Shorted IN2 Module 0           |                                                    |  |  |
| 35 | Shorted IN3 Module 0           |                                                    |  |  |
| 36 | Shorted IN4 Module 0           |                                                    |  |  |
| 37 | Shorted IN5 Module 0           |                                                    |  |  |
| 38 | Shorted IN6 Module 0           |                                                    |  |  |

| 39 |                       |   |  |  |  |
|----|-----------------------|---|--|--|--|
| 40 |                       |   |  |  |  |
| 41 |                       |   |  |  |  |
| 42 |                       |   |  |  |  |
| 43 | Shorted IN11 Module 0 | 1 |  |  |  |
| 44 |                       |   |  |  |  |
| 45 | Open IN1 Module 0     |   |  |  |  |
| 46 | Open IN2 Module 0     |   |  |  |  |
| 47 | Open IN3 Module 0     |   |  |  |  |
| 48 | Open IN4 Module 0     |   |  |  |  |
| 49 | Open IN5 Module 0     |   |  |  |  |
| 50 | Open IN6 Module 0     |   |  |  |  |
| 51 |                       |   |  |  |  |
| 52 |                       |   |  |  |  |
| 53 |                       |   |  |  |  |
| 54 |                       |   |  |  |  |
| 55 | Open IN11 Module 0    |   |  |  |  |
| 56 |                       |   |  |  |  |
| 57 |                       |   |  |  |  |
| 58 | Overheating Module 0  |   |  |  |  |
|    |                       |   |  |  |  |
| 65 | Shorted IN1 Module 1  |   |  |  |  |
| 66 | Shorted IN2 Module 1  |   |  |  |  |
| 67 | Shorted IN3 Module 1  |   |  |  |  |
| 68 | Shorted IN4 Module 1  |   |  |  |  |
| 69 | Shorted IN5 Module 1  |   |  |  |  |
| 70 | Shorted IN6 Module 1  |   |  |  |  |
| 71 |                       |   |  |  |  |
| 72 |                       |   |  |  |  |
| 73 |                       |   |  |  |  |
| 74 |                       |   |  |  |  |
| 75 |                       |   |  |  |  |
| 76 |                       |   |  |  |  |
| 77 | Open IN1 Module 1     |   |  |  |  |
| 78 | Open IN2 Module 1     |   |  |  |  |
| 79 | Open IN3 Module 1     |   |  |  |  |

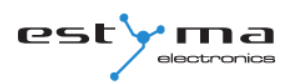

| 80  | Open IN4 Module 1    |  |  |  |  |
|-----|----------------------|--|--|--|--|
| 81  | Open IN5 Module 1    |  |  |  |  |
| 82  | Open IN6 Module 1    |  |  |  |  |
| 83  |                      |  |  |  |  |
| 84  |                      |  |  |  |  |
| 85  |                      |  |  |  |  |
| 86  |                      |  |  |  |  |
| 87  |                      |  |  |  |  |
| 88  |                      |  |  |  |  |
| 89  |                      |  |  |  |  |
| 90  | Overheating Module 1 |  |  |  |  |
|     |                      |  |  |  |  |
| 97  | Shorted IN1 Module 2 |  |  |  |  |
| 98  | Shorted IN2 Module 2 |  |  |  |  |
| 99  | Shorted IN3 Module 2 |  |  |  |  |
| 100 | Shorted IN4 Module 2 |  |  |  |  |
| 101 | Shorted IN5 Module 2 |  |  |  |  |
| 102 | Shorted IN6 Module 2 |  |  |  |  |
| 103 |                      |  |  |  |  |
| 104 |                      |  |  |  |  |
| 105 |                      |  |  |  |  |
| 106 |                      |  |  |  |  |
| 107 |                      |  |  |  |  |
| 108 |                      |  |  |  |  |
| 109 | Open IN1 Module 2    |  |  |  |  |
| 110 | Open IN2 Module 2    |  |  |  |  |
| 111 | Open IN3 Module 2    |  |  |  |  |
| 112 | Open IN4 Module 2    |  |  |  |  |
| 113 | Open IN5 Module 2    |  |  |  |  |
| 114 | Open IN6 Module 2    |  |  |  |  |
| 115 |                      |  |  |  |  |
| 116 |                      |  |  |  |  |
| 117 |                      |  |  |  |  |
| 118 |                      |  |  |  |  |
| 119 |                      |  |  |  |  |
| 120 |                      |  |  |  |  |

| 121 |                      |  |
|-----|----------------------|--|
| 122 | Overheating Module 2 |  |
|     |                      |  |
| 129 | Shorted IN1 Module 3 |  |
| 130 | Shorted IN2 Module 3 |  |
| 131 | Shorted IN3 Module 3 |  |
| 132 | Shorted IN4 Module 3 |  |
| 133 | Shorted IN5 Module 3 |  |
| 134 | Shorted IN6 Module 3 |  |
| 135 |                      |  |
| 136 |                      |  |
| 137 |                      |  |
| 138 |                      |  |
| 139 |                      |  |
| 140 |                      |  |
| 141 | Open IN1 Module 3    |  |
| 142 | Open IN2 Module 3    |  |
| 143 | Open IN3 Module 3    |  |
| 144 | Open IN4 Module 3    |  |
| 145 | Open IN5 Module 3    |  |
| 146 | Open IN6 Module 3    |  |
| 147 |                      |  |
| 148 |                      |  |
| 149 |                      |  |
| 150 |                      |  |
| 151 |                      |  |
| 152 |                      |  |
| 153 |                      |  |
| 154 | Overheating Module 3 |  |
|     |                      |  |
| 161 | Shorted IN1 Module 4 |  |
| 162 | Shorted IN2 Module 4 |  |
| 163 | Shorted IN3 Module 4 |  |
| 164 | Shorted IN4 Module 4 |  |
| 165 | Shorted IN5 Module 4 |  |
| 166 | Shorted IN6 Module 4 |  |

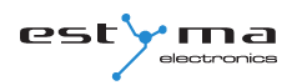

| 167 |                      |  |
|-----|----------------------|--|
| 168 |                      |  |
| 169 |                      |  |
| 170 |                      |  |
| 171 |                      |  |
| 172 |                      |  |
| 173 | Open IN1 Module 4    |  |
| 174 | Open IN2 Module 4    |  |
| 175 | Open IN3 Module 4    |  |
| 176 | Open IN4 Module 4    |  |
| 177 | Open IN5 Module 4    |  |
| 178 | Open IN6 Module 4    |  |
| 179 |                      |  |
| 180 |                      |  |
| 181 |                      |  |
| 182 |                      |  |
| 183 |                      |  |
| 184 |                      |  |
| 185 |                      |  |
| 186 | Overheating Module 4 |  |
|     |                      |  |
| 193 | Shorted IN1 Module 5 |  |
| 194 | Shorted IN2 Module 5 |  |
| 195 | Shorted IN3 Module 5 |  |
| 196 | Shorted IN4 Module 5 |  |
| 197 |                      |  |
| 198 | Shorted IN6 Module 5 |  |
| 199 | Shorted IN7 Module 5 |  |
| 200 | Shorted IN8 Module 5 |  |
| 201 | Shorted IN9 Module 5 |  |
| 202 |                      |  |
| 203 |                      |  |
| 204 |                      |  |
| 205 |                      |  |
| 206 | Overheating Module 5 |  |

## 6.8 Solar

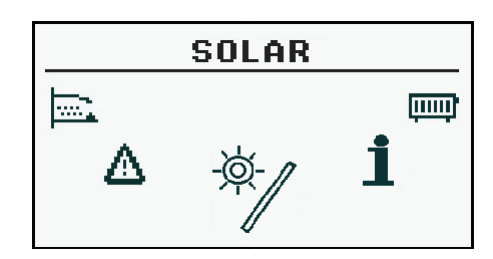

#### 6.8.1 State

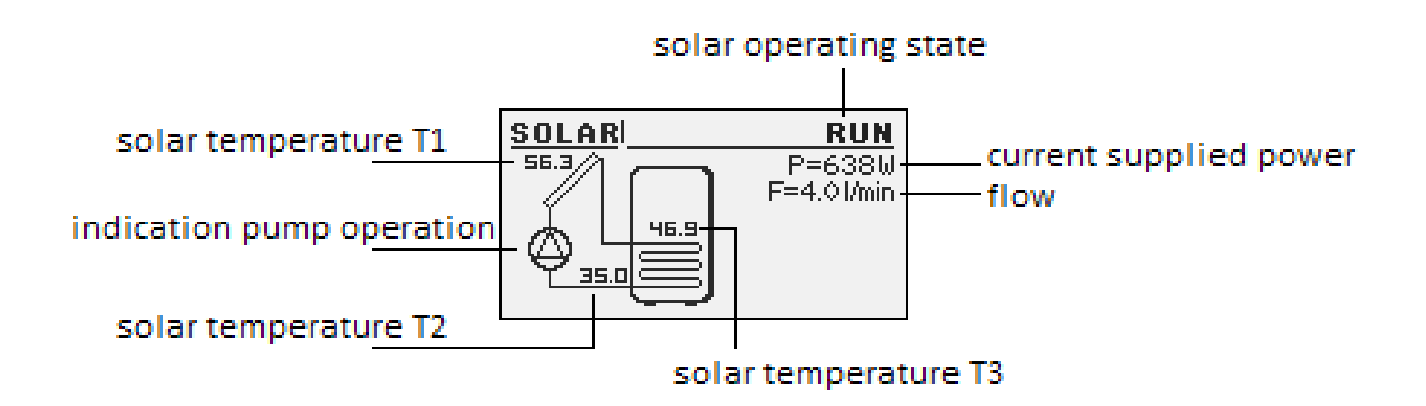

#### 6.8.2 Settings

| Settings       |                                             |  |
|----------------|---------------------------------------------|--|
| Function       | Description                                 |  |
| Turn on delta  | Temp. difference between solar and          |  |
|                | accumulator needed for solar pump turn on.  |  |
| Turn off delta | Temp. difference between solar and          |  |
|                | accumulator needed for solar pump turn off. |  |

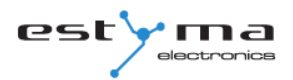

## 6.8.3 Service

| Service               |                                              |
|-----------------------|----------------------------------------------|
| Function              | Description                                  |
| Schematic             | Solar system schematic.                      |
| Flow [l/min]          | Heating fluid flow in l/min.                 |
| Fluid specific heat   | Specific heat of heat-transfer fluid [kJ/    |
|                       | (kg*K)].                                     |
| MAX HW temp.          | Over this hot water temp. solar pump is turn |
|                       | off.                                         |
| Solar alarm temp. MAX | Maximal temp. of solar collector. Alarm and  |
|                       | damage preservation procedure are taken      |
|                       | over this temp.                              |
| Solar alarm temp MIN  | Minimal temp. of solar collector. Alarm and  |
|                       | antifreeze procedure are taken under this    |
|                       | temp.                                        |
| Solar pump test       | Allow for solar pump testing.                |

## 6.9 Info

|   |        | INFO |         |
|---|--------|------|---------|
| ♪ | \$<br> | i    | ښ<br>کې |

There you will find useful information about the controller, including the version of software.

# 7 Expansion of the system - CAN bus

# 7 Expansion of the system - CAN bus

The controller is equipped with a high bandwidth CAN bus used to communicate with the modules. Thanks to the well-known for their reliability, widely used in automotive bus system is expandable to the highest level.

Use of CAN bus carries several advantages. Gain above all the possibility of using broadband Lambda oxygen sensor and the using additional of expansion modules rozszerzeniowych I / O we can install throughout the system:

- to 16 are heating circuits,
- 2 circuits of hot water,
- heat storage tank (buffer),
- solar system (solars).

Socket CAN bus is on the left side of the device. Connecting cable must be connected according to the following designation.

| Cable connection:            |
|------------------------------|
| L – line LOW (white)         |
| <b>H –</b> line HIGH (brown) |
| GND – ground (grey)          |

For connections on the CAN bus should be only used cable **LiYCY 2x0,25**. Only this type of cable gives the proper work of devices. Connections perform in a serial manner, this represents a figure below.

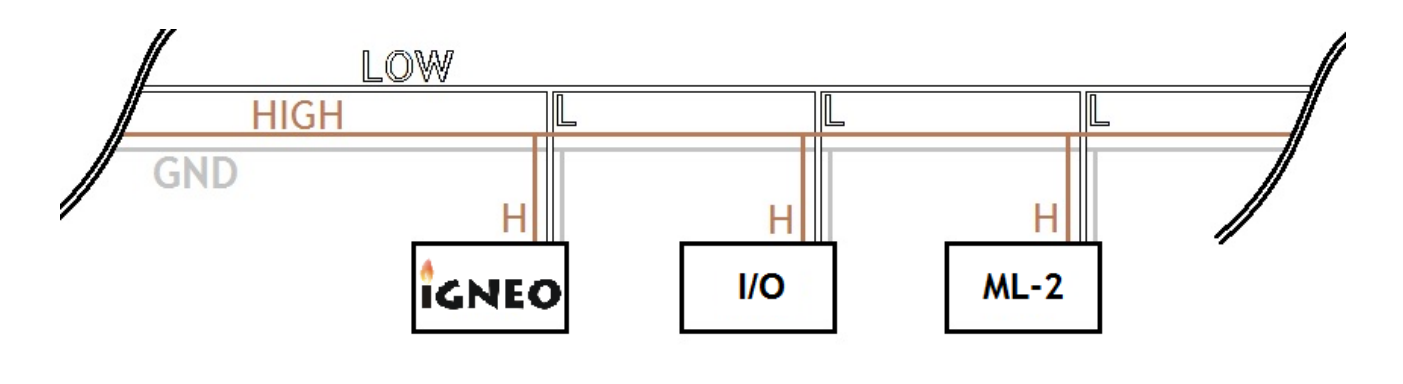

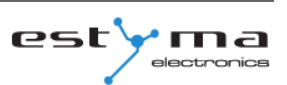

Plugging in expansion modules you need to remember to correctly set the terminator, which should be attached only at the last module throughout the system, even if the module is the only one.

After performing all the connections you must configure the module settings. Make this by selecting the modules that are connected to the network. More about the configuration each of expansion modules can be found in chapter 6.5.4.1 and instruction of the enlargement module I/O.

After finishing configuration of expansion modules to do remains only a change the system settings. Menu is used to configuration the heating system and the possibility of settings is dependent of number of arranged expansion modules. The table describing the functions refer to chapter 6.5.4.2.

On the next page is a sample diagram of the system. Please note that this is only overhead view, not containing all the elements of the system.

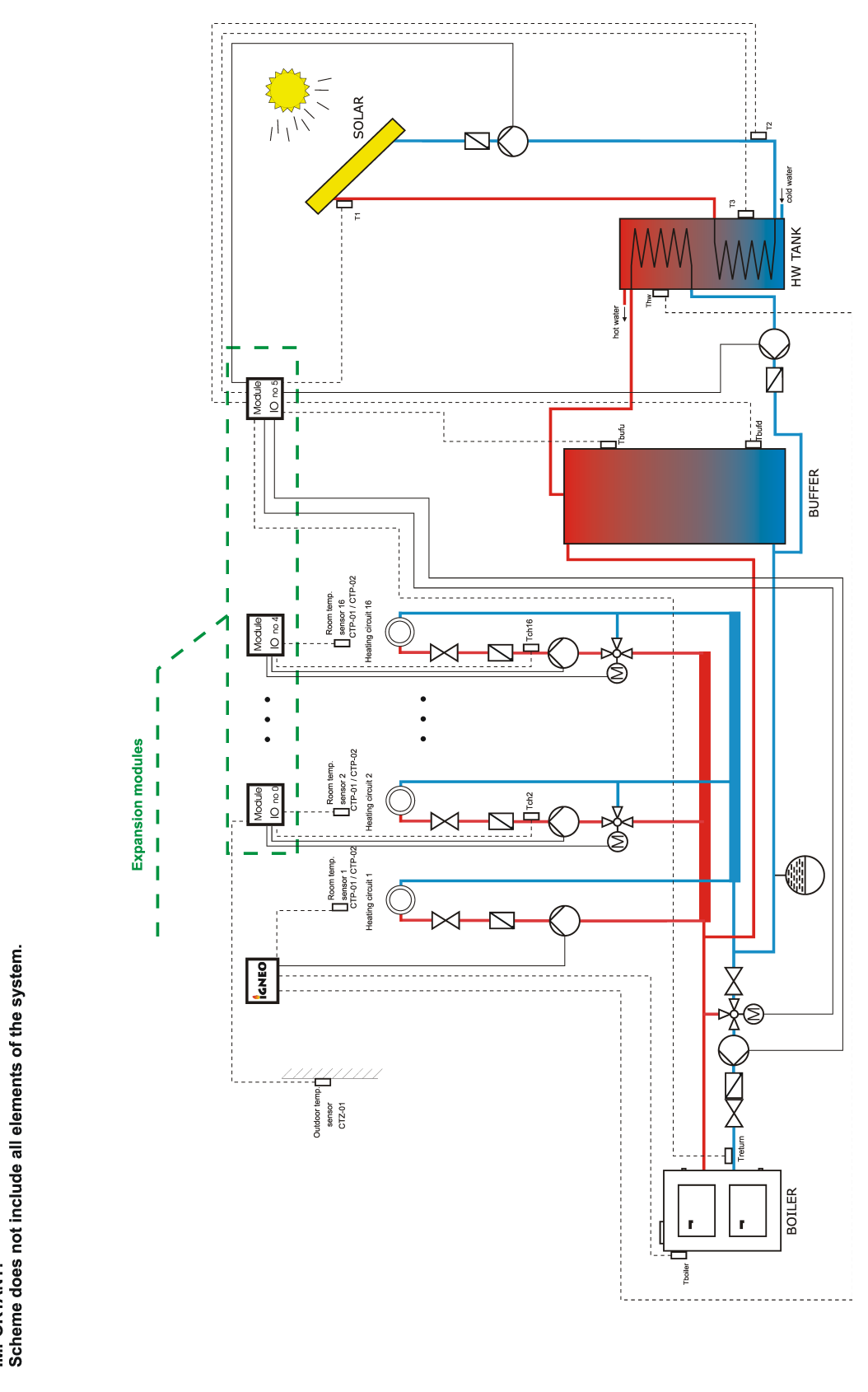

IMPORTANT! Scheme does not include all elements of the system.

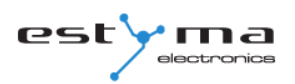

## 7.1 Sonda Lambda

Lambda sensor we can connect to the system in two ways:

- directly to the controller, if the entire system with CAN bus module will only use Lambda oxygen sensor,
- through enlargement module I/O with the number 5, if in the system there are other modules enlargement.

After connecting the module configure the controller yet. For this purpose, proceed as explained below.

From the main menu select **SETTINGS** 

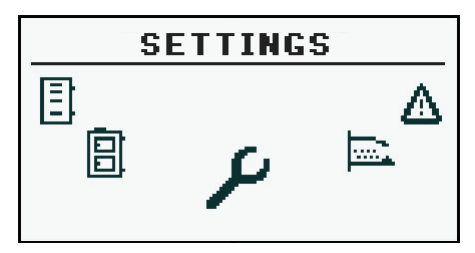

Then in the mode  $\ensuremath{\textbf{SERVICE}}$  enter the access code

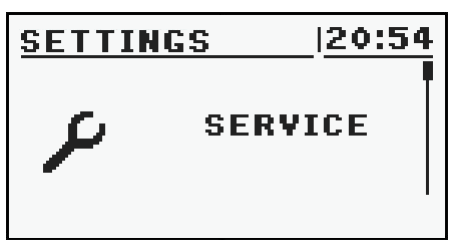

After inputting the correct code, run the **MODULES CONFIGURATION** 

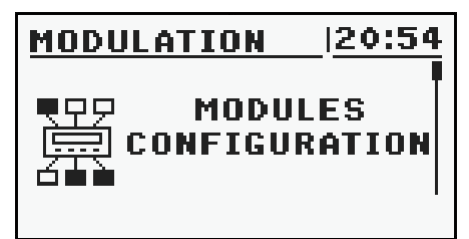

# 7 Expansion of the system - CAN bus

| MODULATION    | 20:54 |
|---------------|-------|
| Module 6      | NO    |
| Module 7      | NO    |
| Module Lambda | YES   |
|               |       |

Find **Lambda Module** and turn it on by changing the option to **YES** 

At this point, turned on the module Lambda. The second step is a change the configuration settings for the burner.

From the main menu by selecting **BURNER** we get to the settings

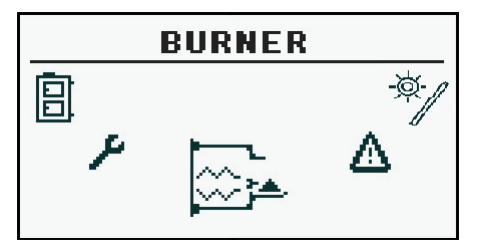

Here you can again enter the mode **SERVICE** and if required, enter the access code

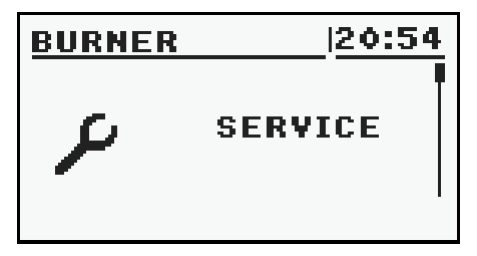

In the list, you can locate the position **Lambda control**, which switches on **YES**. It is also possible working with switched off Lambda control mode. Then Lambda oxygen sensor module will be responsible only for displaying the measurements.

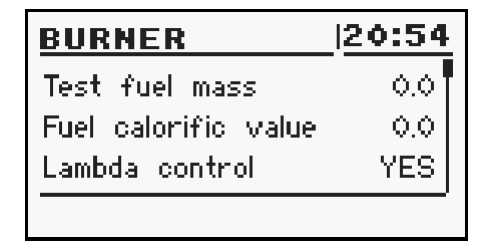

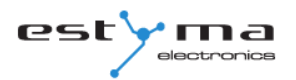

## 7.2 Solars

Solar collectors are supported only by enlargement module I/O number 5th. After performing all the connections you must configure the controller to work with collectors proceed as described below. The first step is to enable module number 5.

From the main menu select **SETTINGS** 

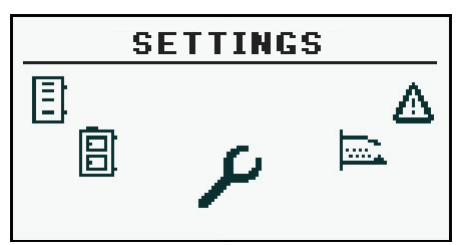

Then in the mode **SERVICE** enter the access code

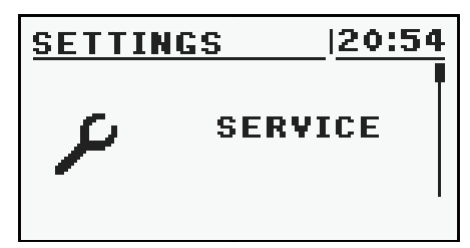

After inputting the correct code, run the **MODULES CONFIGURATION** 

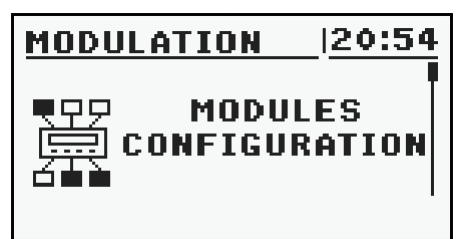

# 7 Expansion of the system - CAN bus

| MODULATION | 20:54 |
|------------|-------|
| Module 4   | NO    |
| Module 5   | YES   |
| Module 6   | NO    |

Find **Module 5** and activate it by changing the settings to **YES** 

Now enable the solar handling.

As the main menu select **SETTINGS** and then enter the access code in the **SERVICE** mode

| <u>Settin</u> | GS  | 20:54 |
|---------------|-----|-------|
| 2             | SER | VICE  |

After entering the code run **SYSTEM CONFIGURATION** 

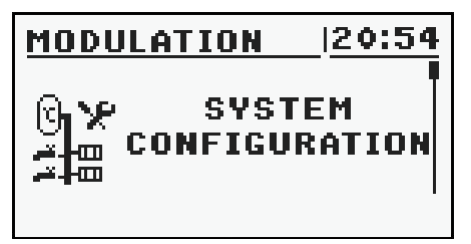

Find the position **Solars** and activate them by changing the settings to **YES** 

| MODULATION           | 20:54 |
|----------------------|-------|
| Outside temp. sensor | NO T  |
| Return temp. sensor  | NO    |
| Solars               | YES   |
|                      |       |

After finishing configuration the controller we can start to change the adjustment and settings for Solars. Description of the configuration these elements can be found in chapter 6.8.

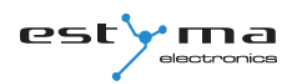

# 8 Specification

| Technical data                   |                                          |  |  |
|----------------------------------|------------------------------------------|--|--|
| Module supply voltage            | ~230V/50Hz ±10%                          |  |  |
| Power input (module)             | <6VA                                     |  |  |
| Temperature measurement accuracy | ±4°C                                     |  |  |
| Sensors                          | NTC 10kΩ B <sub>25/85</sub> =3877K±0,75% |  |  |
|                                  | VISHAY BC components                     |  |  |
| Ambient temperature              | 0-60°C                                   |  |  |
| Moisture                         | 5-95% non-condensing                     |  |  |
| Software class                   | A                                        |  |  |
| Module output load capacity      |                                          |  |  |
| CH pump                          | 100W                                     |  |  |
| HW pump                          | 100W                                     |  |  |
| Igniter                          | 400W                                     |  |  |
| Blower                           | 150W                                     |  |  |
| Burner feeder                    | 150W                                     |  |  |
| Feeder tank                      | 150W                                     |  |  |

# CE

Manufactured by:

Estyma electronics al. Lipowa 4 11-500 Giżycko POLAND tel. +48 87 429 86 75 fax +48 87 429 86 75 biuro@estyma.pl

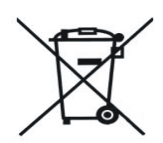

www.estyma.pl

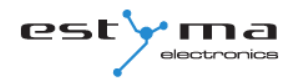